# Melengkapi Dokumentasi Keluarga

Segera lengkapi Dokumentasi Keluarga Anda di aplikasi Pelajar.

Duration 10 minute(s)

#### Contents

Introduction

Step 1 - Buka aplikasi Pelajar di Hp Anda

Step 2 - Pilih Data Peserta Didik

Step 3 - Pilih Dokumentasi Keluarga

Step 4 - Klik Akta Kelahiran

Step 5 - Klik KTP Ayah

Step 6 - Klik KTP Ibu

Step 7 - Klik KTP Wali (Jika Ada)

Step 8 - Klik Kartu Keluarga

Step 9 - Selesai

Comments

### Introduction

Data yang lengkap akan digunakan sebagai kelengkapan data siswa untuk pencatatan di lembaga dan kementrian pendidikan yang akan dikirim oleh pihak lembaga pendidikan.

#### Step 1 - Buka aplikasi Pelajar di Hp Anda

Silahkan buka aplikasi **Pelajar** di Hp Anda. Anda dapat mengunduh app **Pelajar** di Google Playstore! https://play.google.com/store/apps/details? id=io.infradigital.app.pelajar

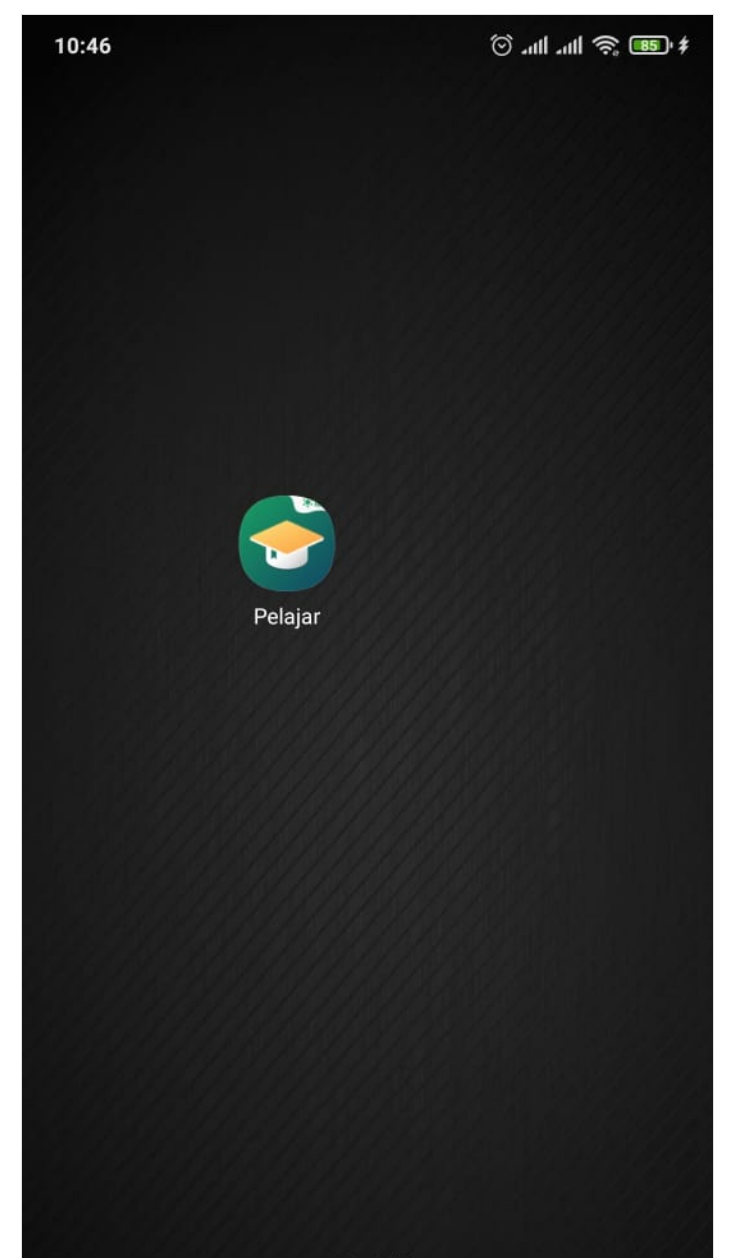

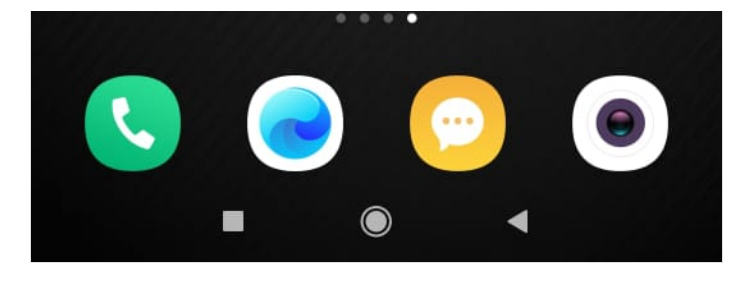

### Step 2 - Pilih Data Peserta Didik

Pada halaman Beranda, silahkan klik **Data Peserta Didik** pada halaman Utama.

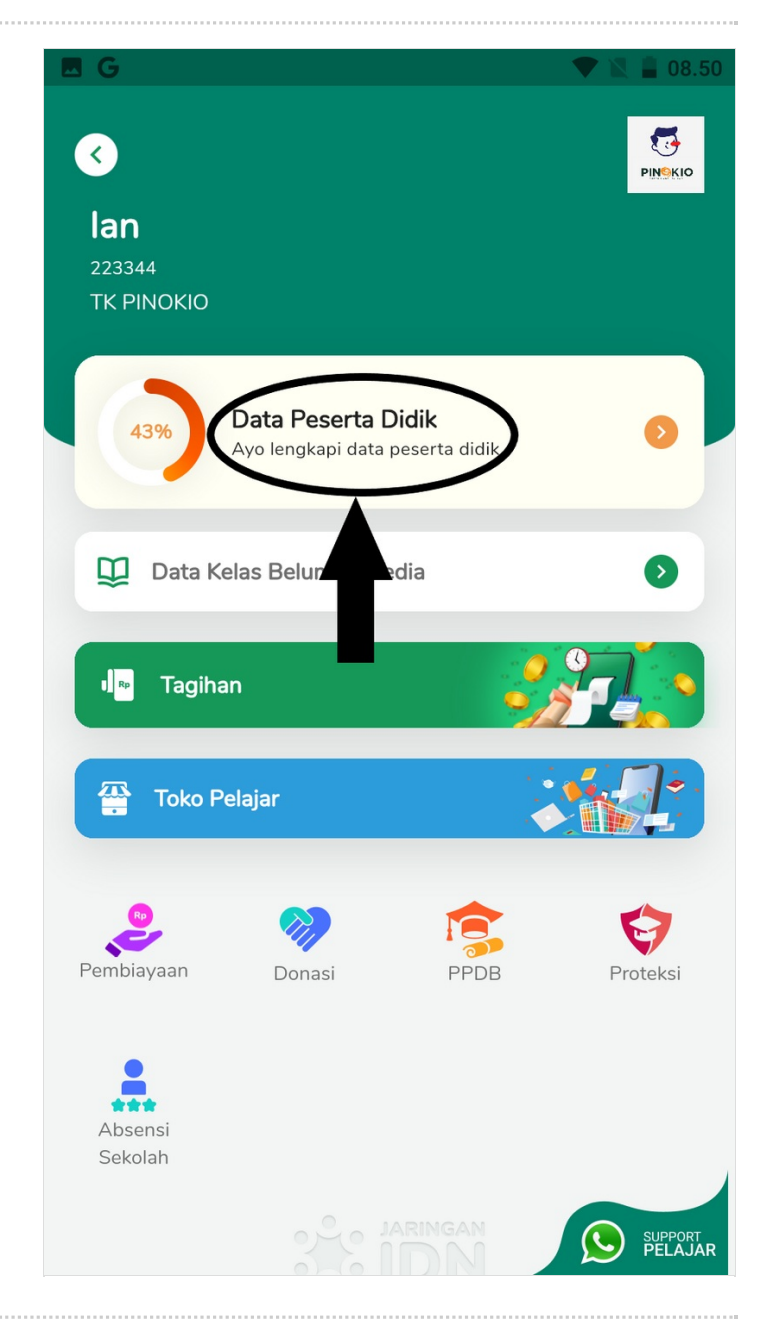

### Step 3 - Pilih Dokumentasi Keluarga

Silahkan pilih **Dokumentasi Keluarga** untuk melengkapi data keluarga Anda.

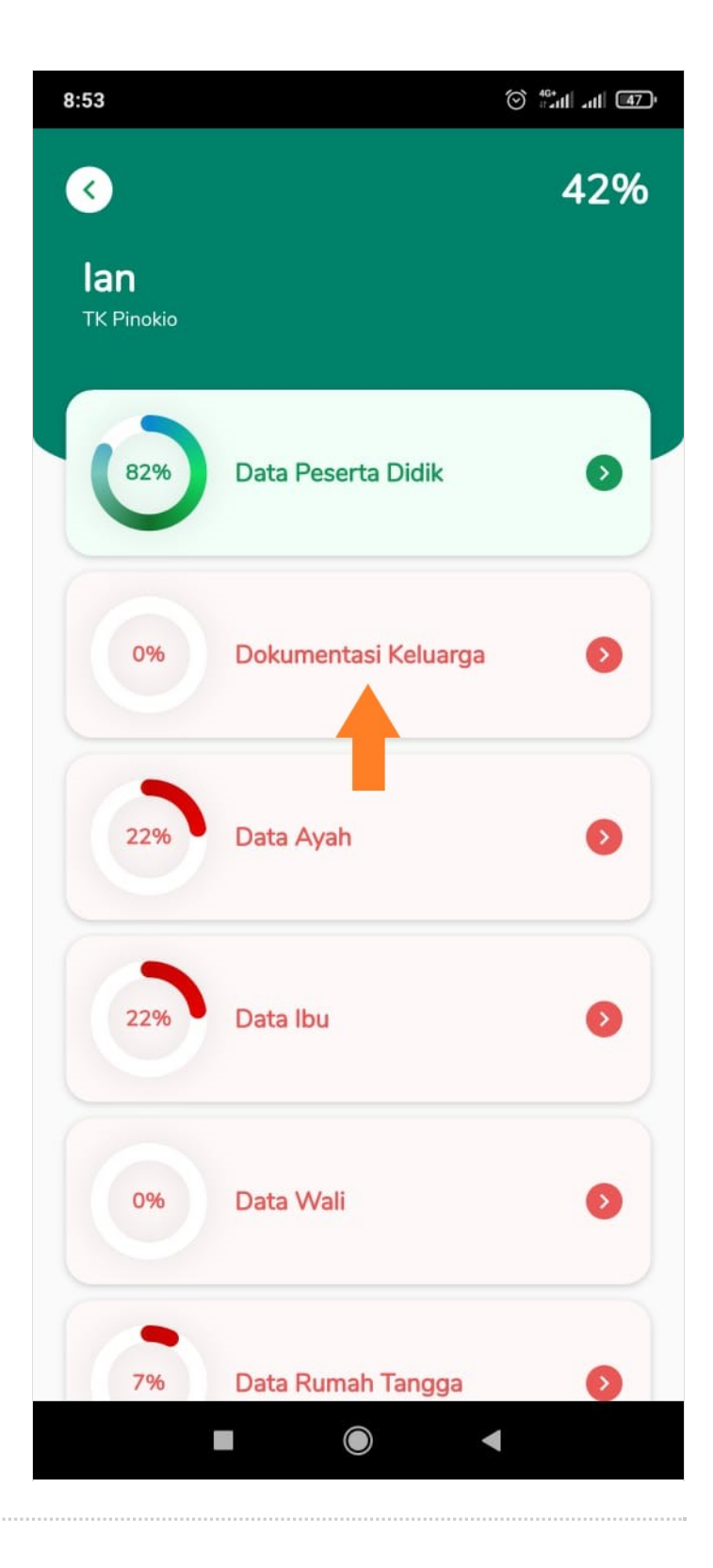

# Step 4 - Klik Akta Kelahiran

Silahkan fotokan **Akta Kelahiran** Anda dengan memilih Camera. Dan klik Simpan hasil foto tersebut.

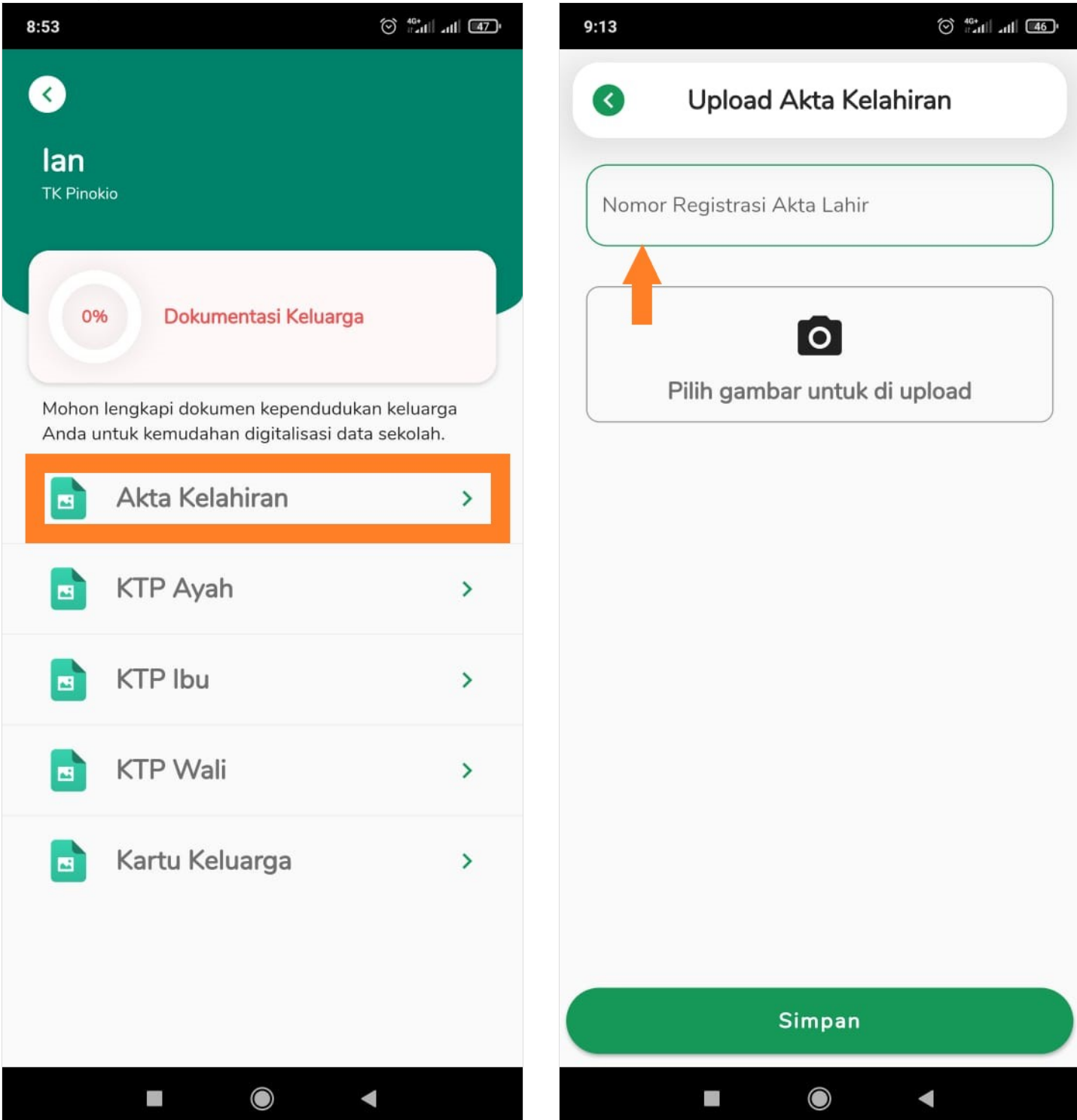

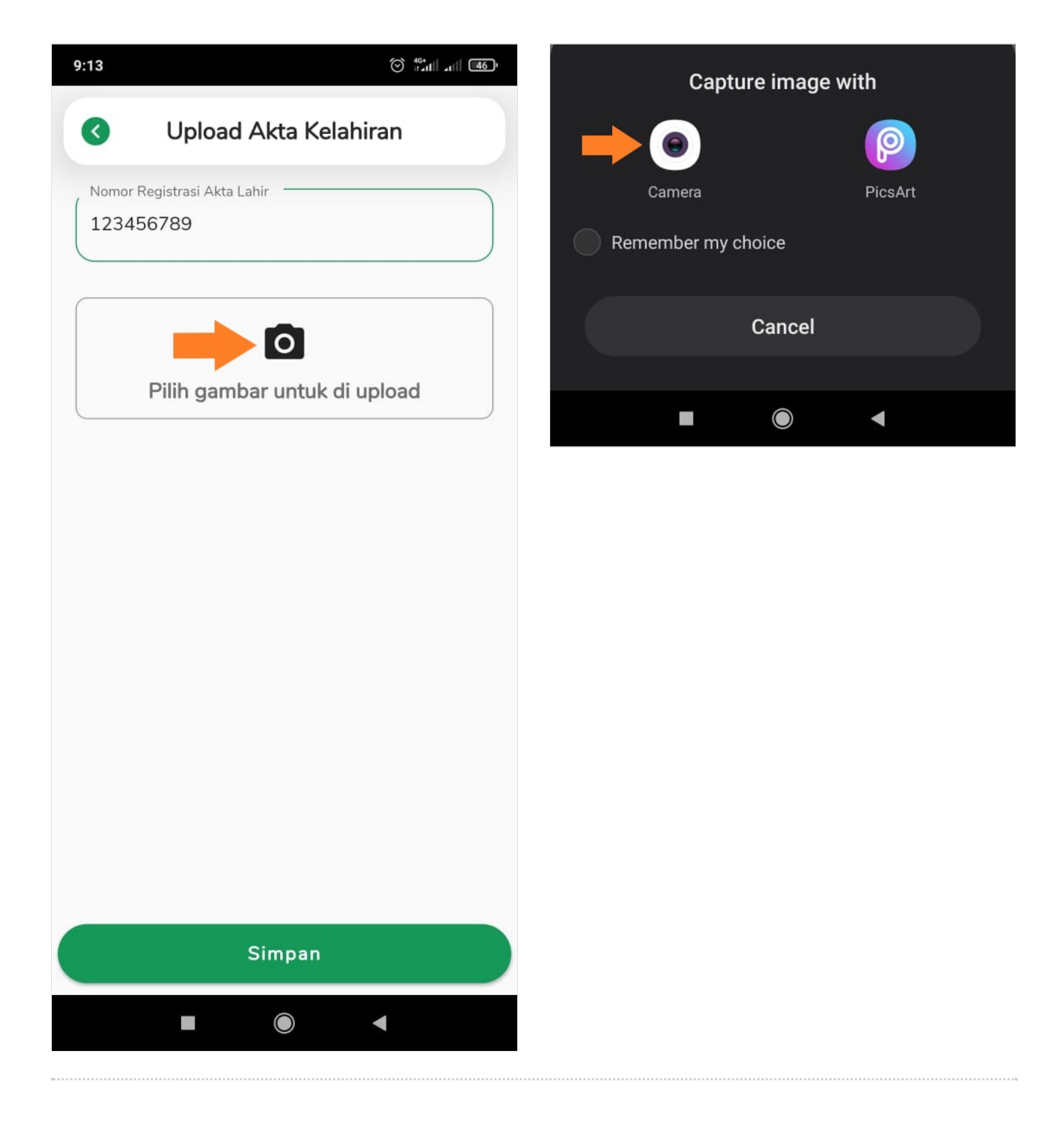

# Step 5 - Klik KTP Ayah

Silahkan fotokan **KTP Ayah** Anda dengan memilih Camera. Dan klik Simpan hasil foto tersebut.

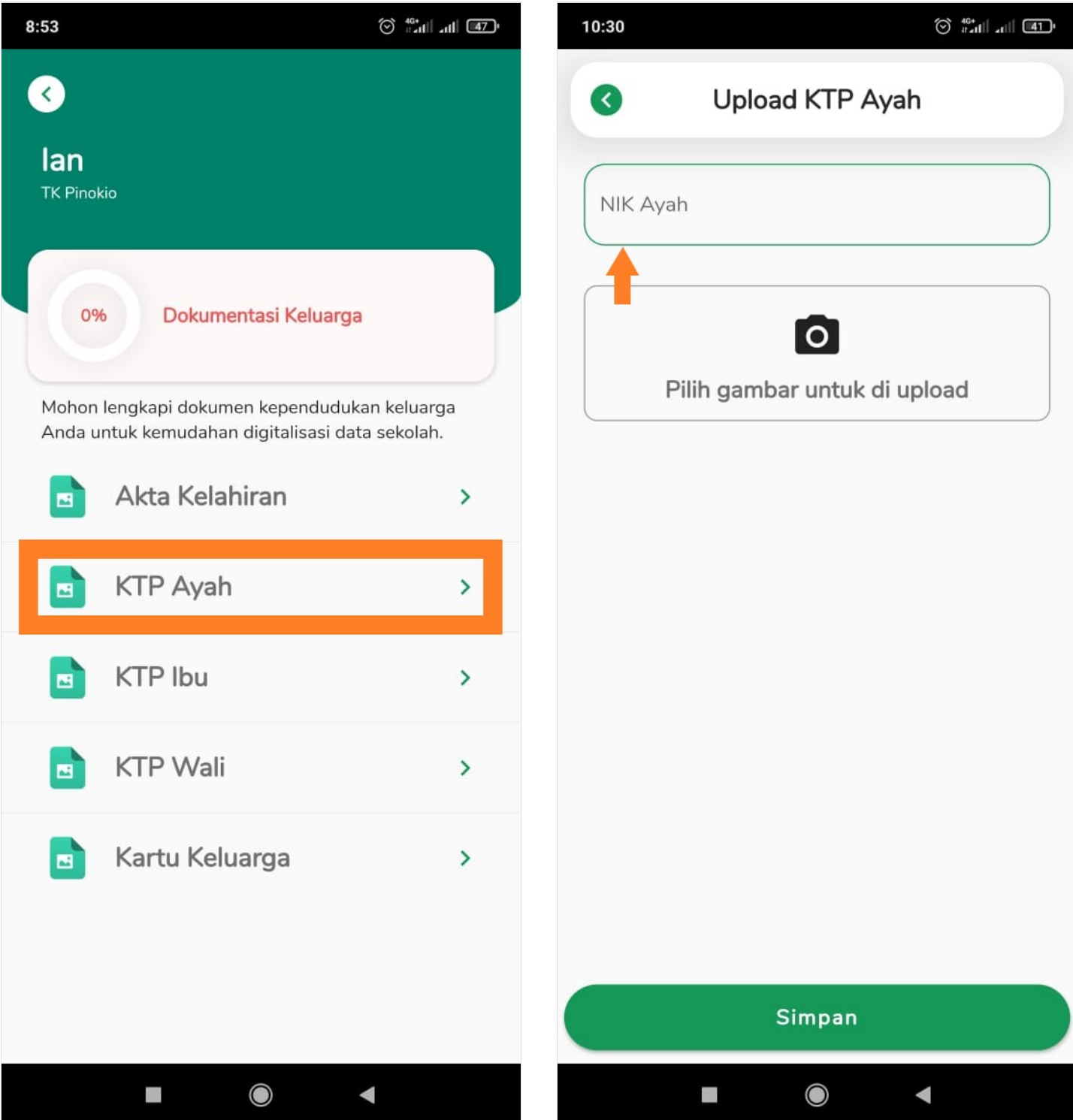

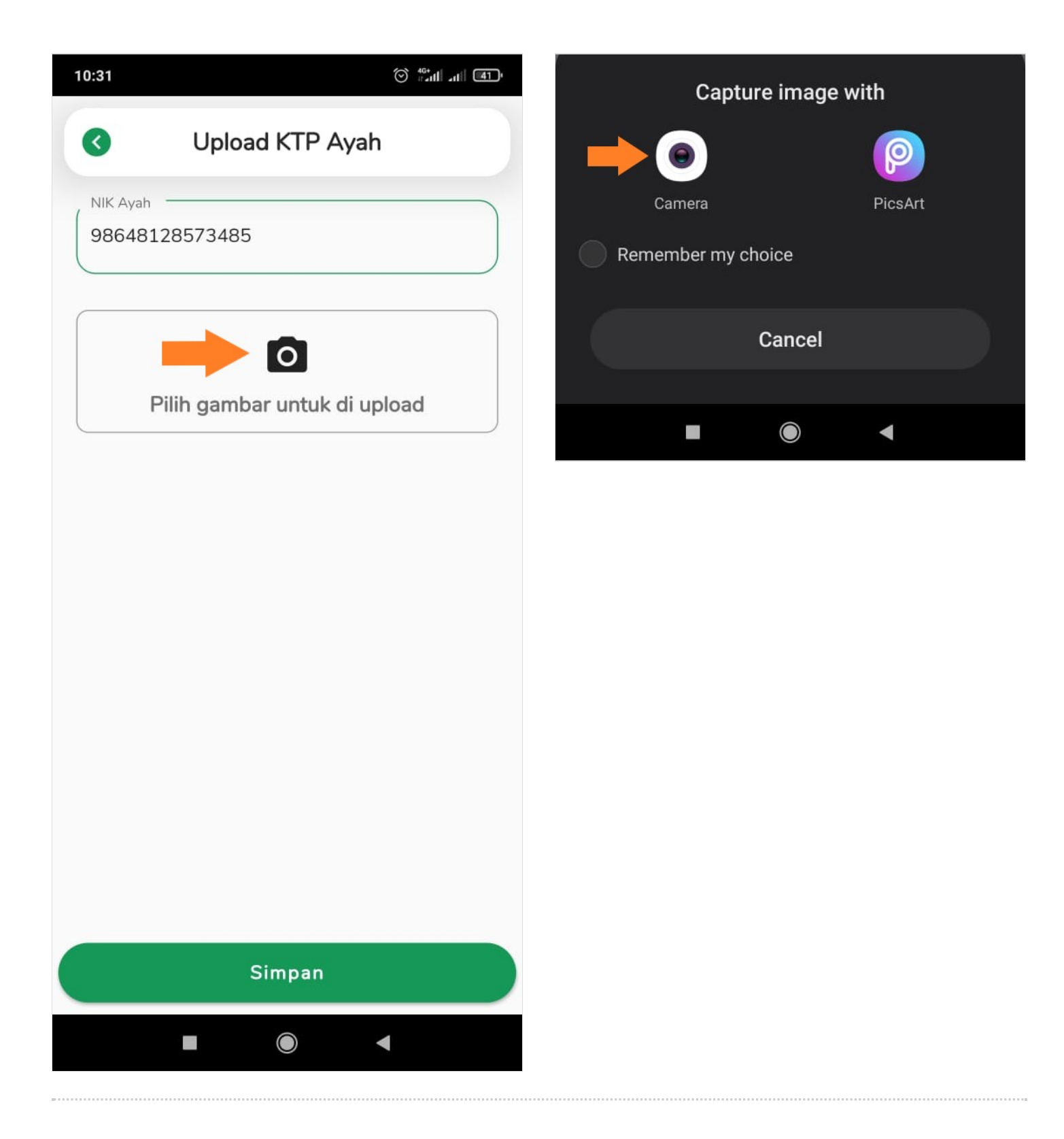

# Step 6 - Klik KTP Ibu

Silahkan fotokan **KTP Ibu** Anda dengan memilih Camera. Dan klik Simpan hasil foto tersebut.

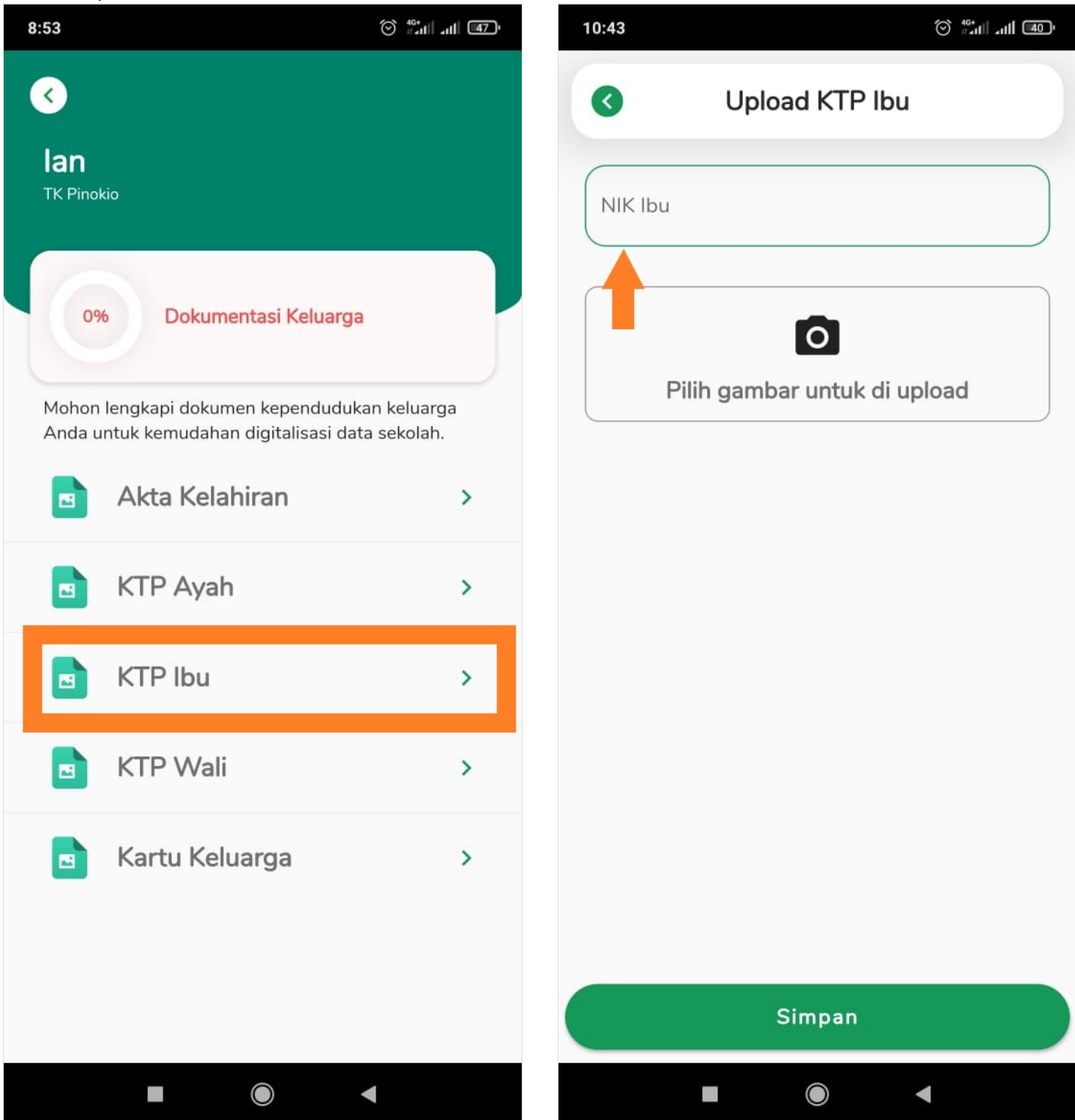

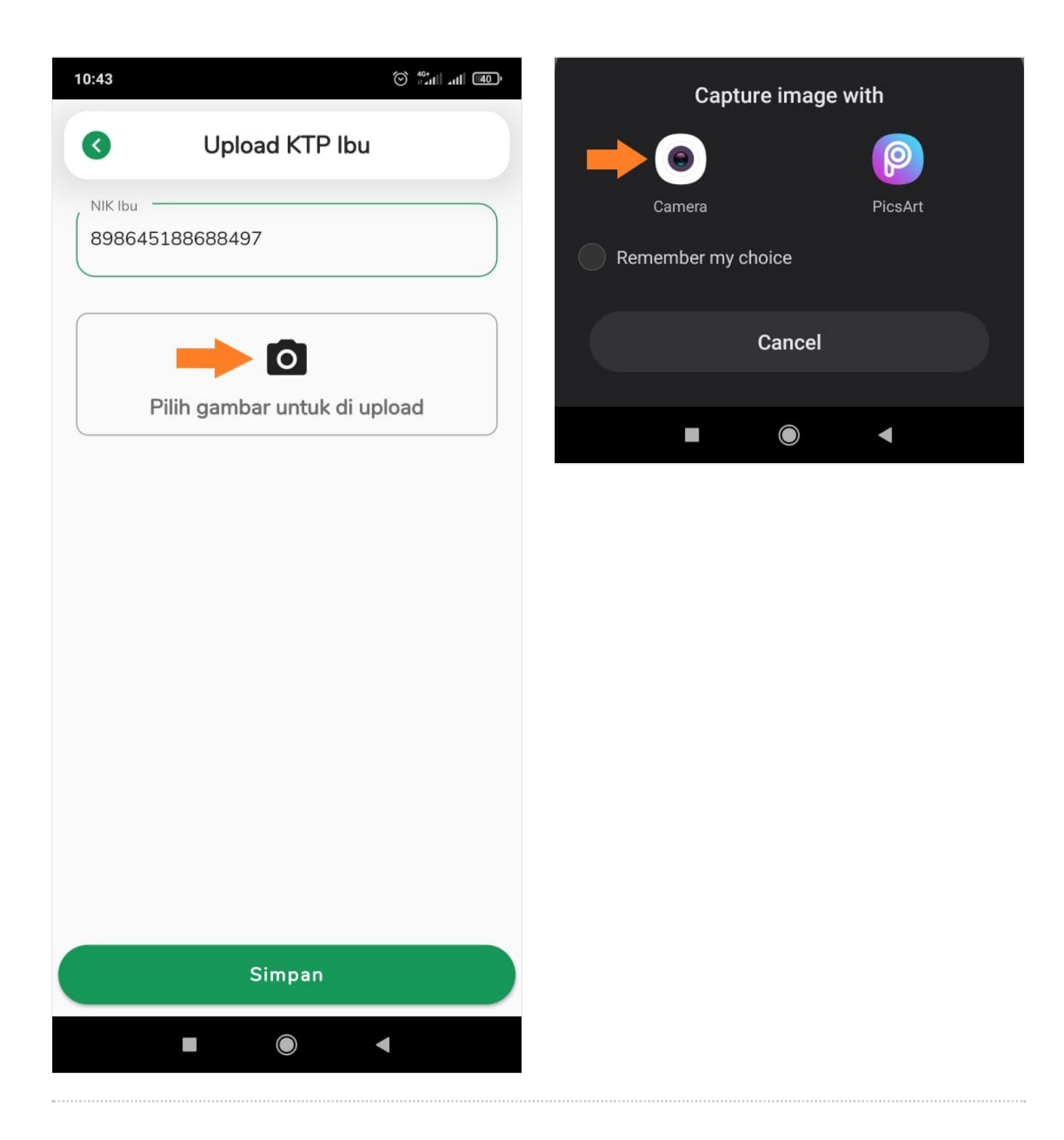

# Step 7 - Klik KTP Wali (Jika Ada)

Silahkan fotokan **KTP Wali** Anda dengan memilih Camera. Dan klik Simpan hasil foto tersebut.

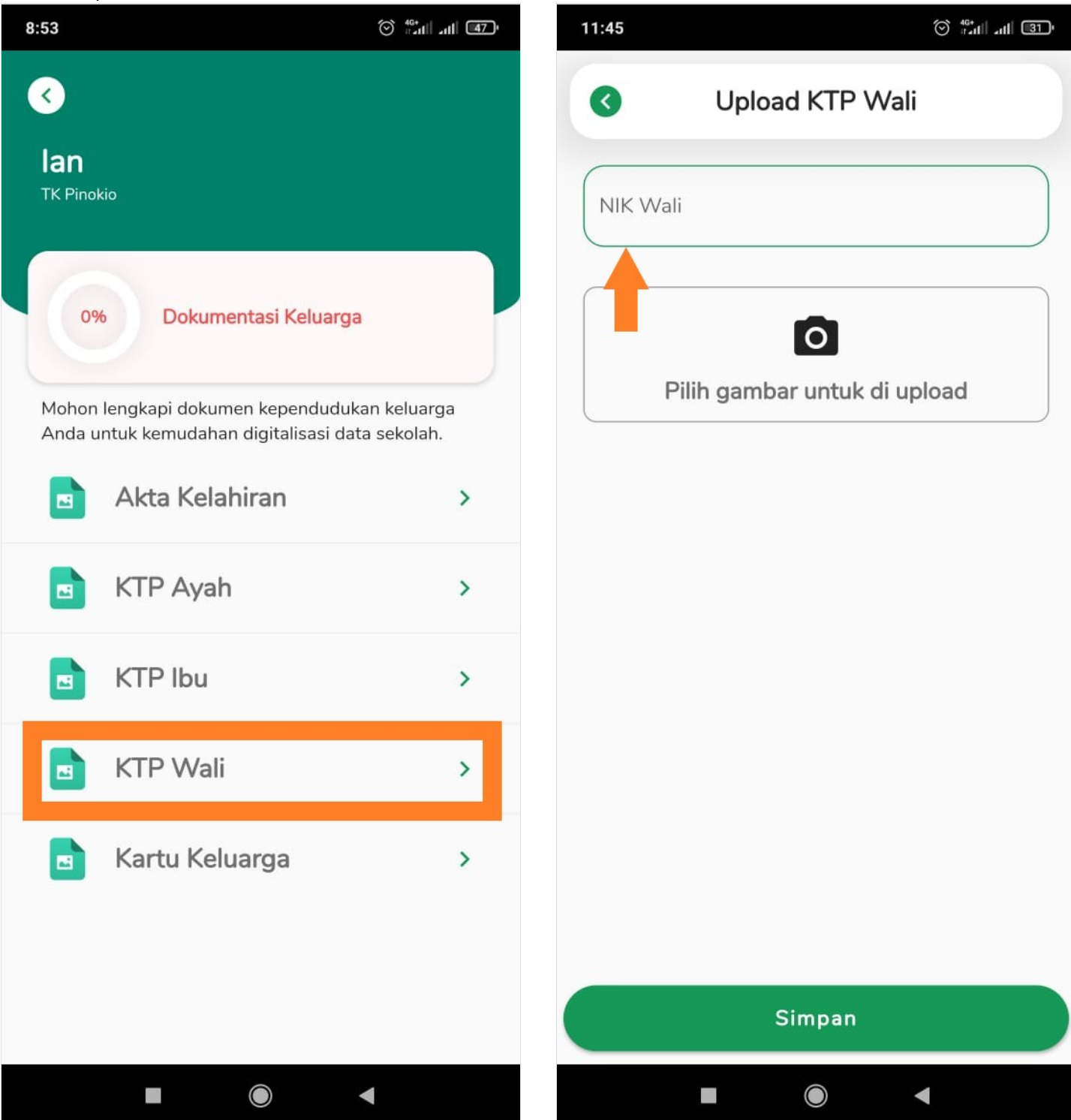

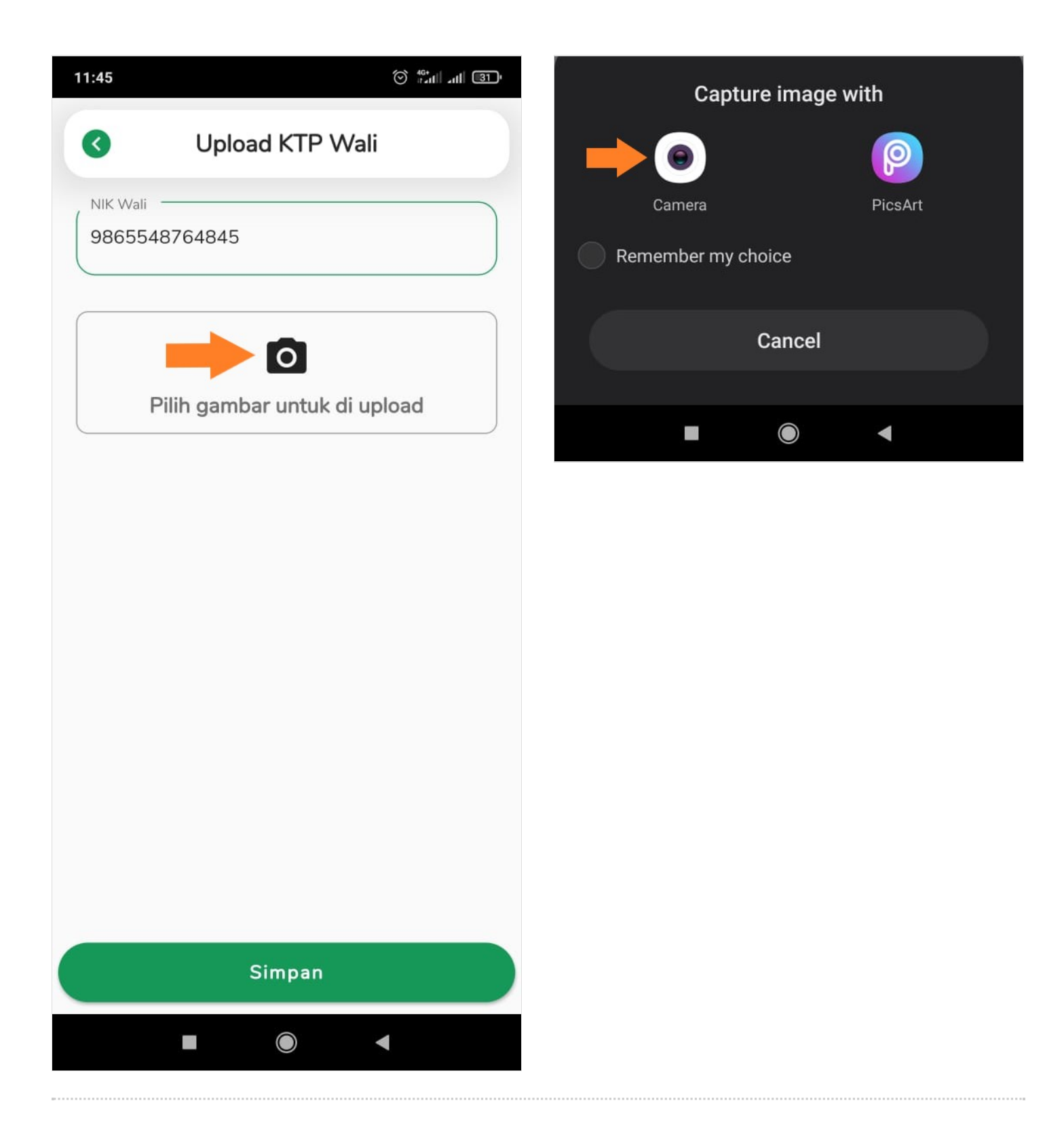

# Step 8 - Klik Kartu Keluarga

Silahkan masukkan nomor induk Kartu Keluarga dan status kepala keluarga. Fotokan **Kartu Keluarga** Anda dengan memilih Camera. Dan klik Simpan hasil foto tersebut.

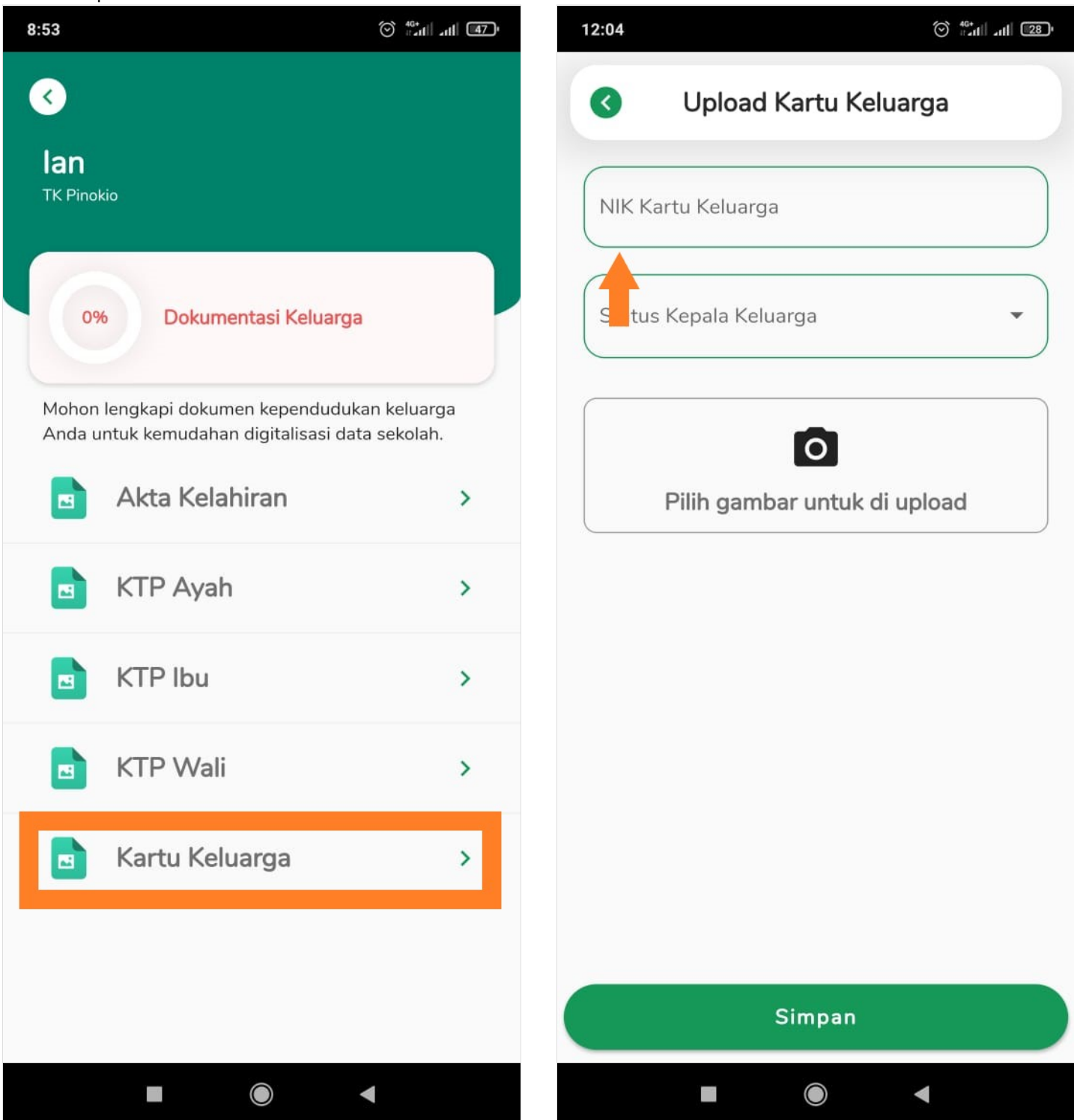

|                                     | 12:04 (S) #2nl _nl [28]             |
|-------------------------------------|-------------------------------------|
| Opload Kartu Keluarga               | Opload Kartu Keluarga               |
| NIK Kartu Keluarga<br>8946572784846 | NIK Kartu Keluarga<br>8946572784846 |
| Status Kepala Keluarga 🔹            | Ayah kandung                        |
|                                     | Ibu Kandung                         |
|                                     | Kakek                               |
| Pilih gambar untuk di upload        | Nenek                               |
|                                     | Kakak                               |
|                                     | Paman                               |
|                                     | Bibi                                |
|                                     | Lainnya                             |
|                                     |                                     |
|                                     |                                     |
|                                     |                                     |
| Simpan                              | Simpan                              |
|                                     |                                     |

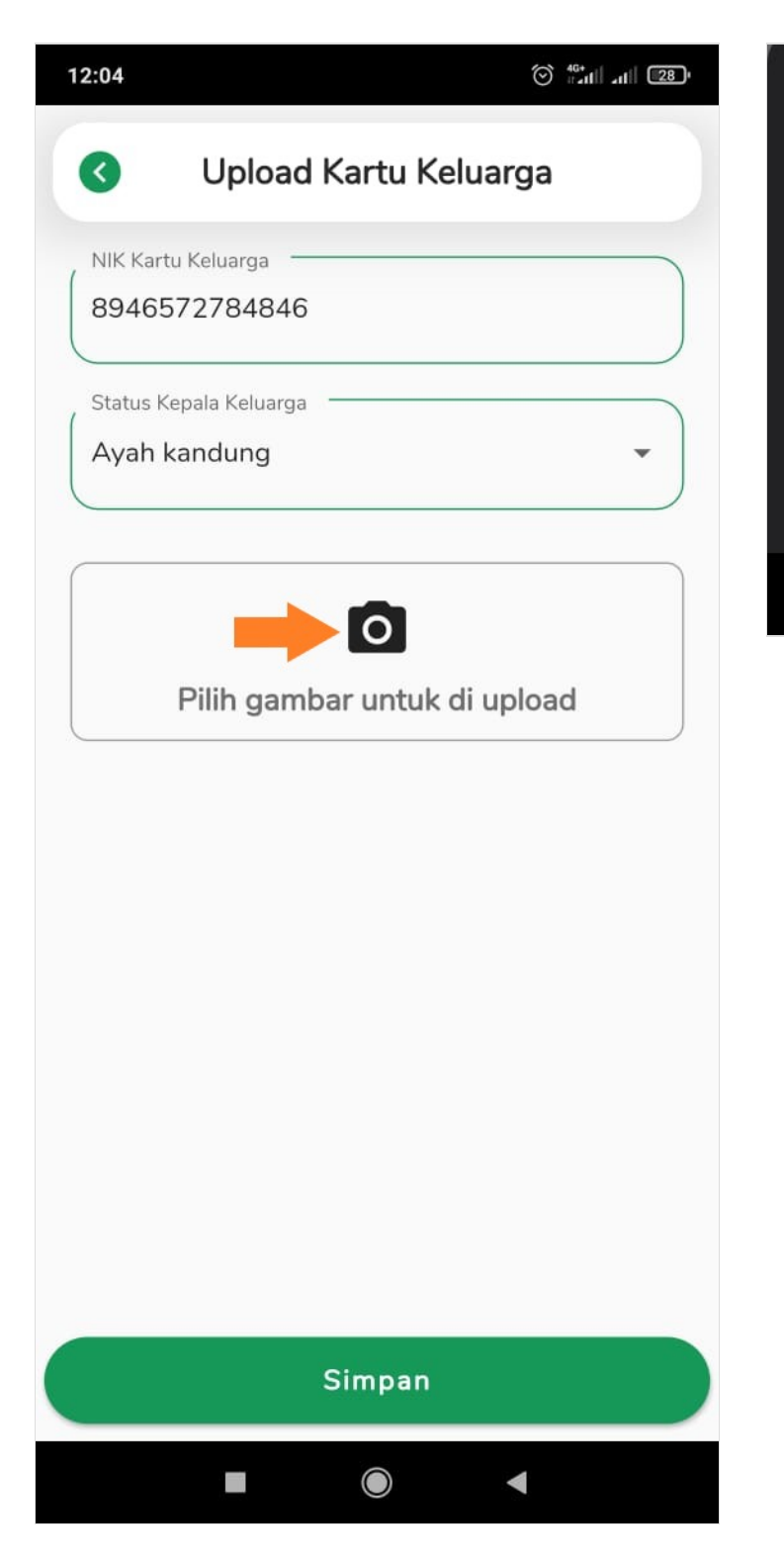

| Capture image with |          |        |          |  |
|--------------------|----------|--------|----------|--|
|                    | 0        |        | <b>P</b> |  |
|                    | Camera   |        | PicsArt  |  |
| Rem                | ember my | choice |          |  |
|                    |          | Cancel |          |  |
|                    |          |        |          |  |
|                    |          | ۲      | •        |  |

### Step 9 - Selesai

Selamat, Anda telah berhasil melengkapi Dokumentasi Keluarga di aplikasi PORDI.

| 12:05           |                                                                     | ⊙ <sup>46+</sup> ııll ∡ı <b>ıl</b> l (27)' |
|-----------------|---------------------------------------------------------------------|--------------------------------------------|
| •               |                                                                     |                                            |
| lan<br>TK Pinok | vio                                                                 |                                            |
| 100             | % Dokumentasi Keluarga                                              |                                            |
| Mohon<br>Anda u | lengkapi dokumen kependudukan<br>ntuk kemudahan digitalisasi data s | keluarga<br>sekolah.                       |
|                 | Akta Kelahiran                                                      | >                                          |
|                 | KTP Ayah                                                            | >                                          |
|                 | KTP Ibu                                                             | >                                          |
|                 | KTP Wali                                                            | >                                          |
|                 | Kartu Keluarga                                                      | >                                          |
|                 |                                                                     |                                            |